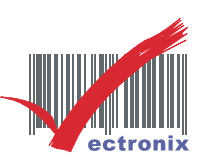

## QD-2430 二維條碼讀出中文

## ●設定文件請用雷射印表機印出(或螢幕上直接讀取),並依序掃描即可完成設定。●

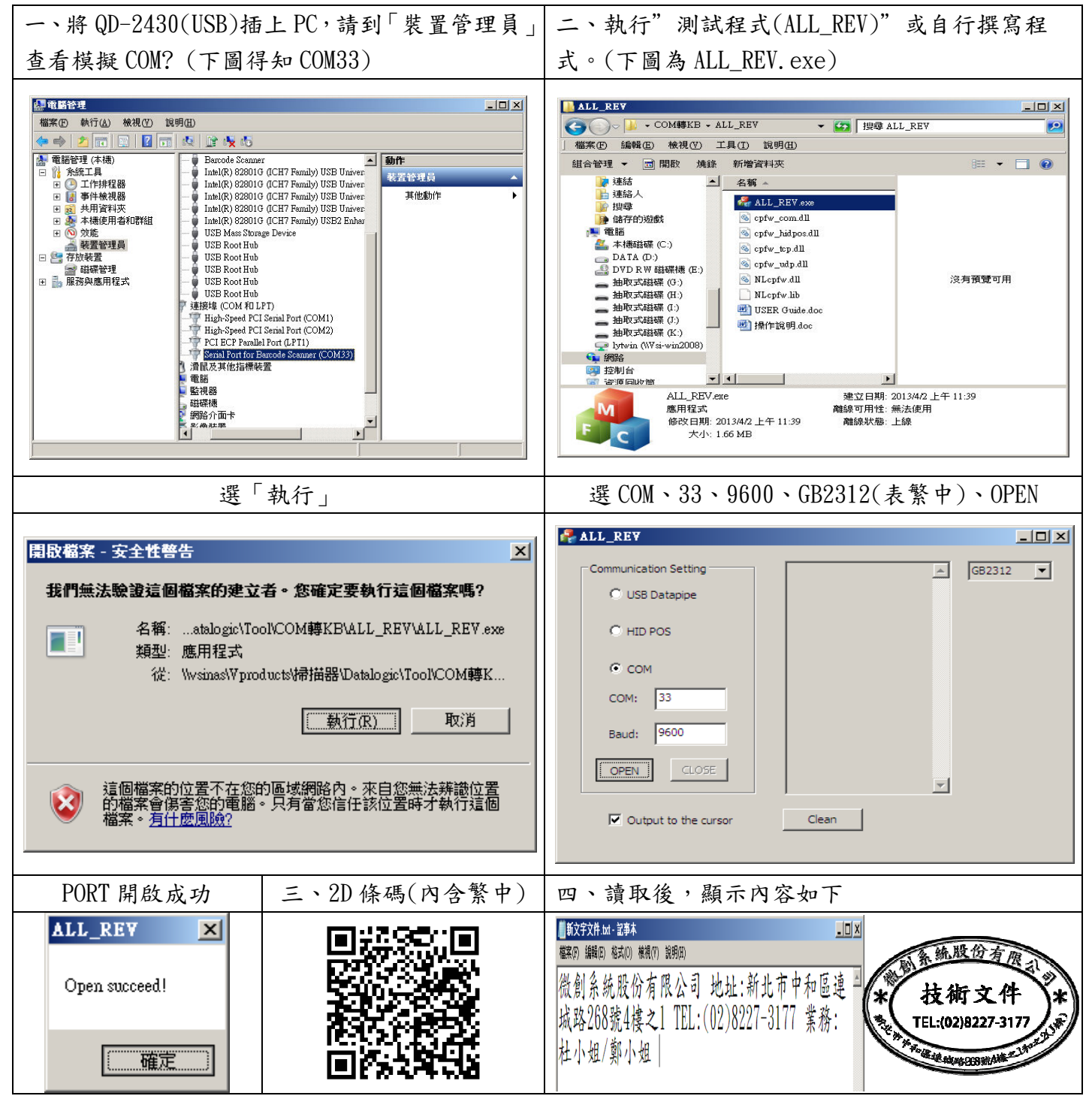

微創系統股份有限公司

http://www.vsi.com.tw

2014/08/13 製 BY EVA

23553 新北市中和區連城路 268 號 4 樓之 1 和之 2(遠東世紀廣場 J 棟)
4F-1.4F-2, No.268, Liancheng Rd., Zhonghe Dist., New Taipei City, Taiwan 23553(R.O.C.)
電話 TEL:886-2-8227-3177
傳真 FAX:886-2-8227-3167
信箱 E-mail: email@vsi.com.tw